## Guida utenti Come scaricare il certificato di iscrizione

Registro nazionale delle attività sportive dilettantistiche

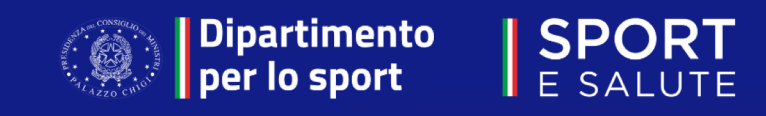

- •
- Collegarsi al sito <u>https://registro.sportesalute.eu/</u> Inserire le proprie credenziali (username e password) di legale rappresentante •
- Cliccare «Accedi» ٠

Registro Nazionale delle Attività Sportive Dilettantistiche  Dipartimento per lo sport E SALUTE

SPORT

Piattaforma che gestisce il Registro nazionale delle attività sportive dilettantistiche del Dipartimento per lo Sport della Presidenza del Consiglio dei Ministri ai sensi del d.lgs. 39/2021

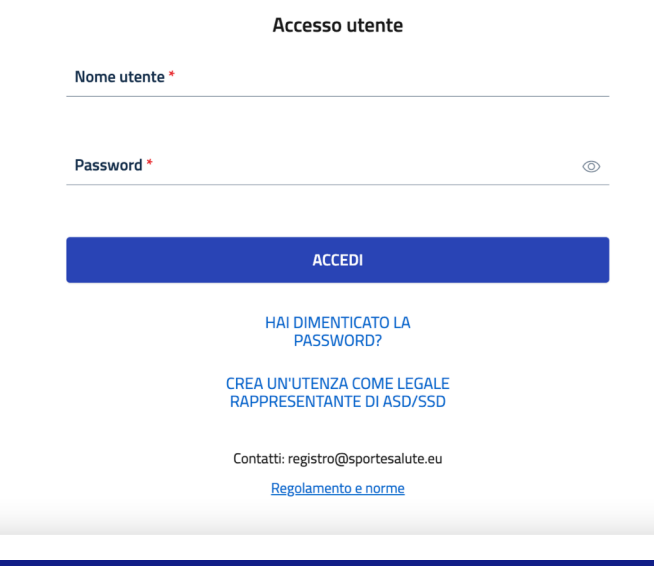

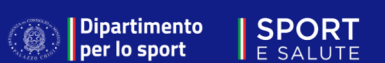

• Cliccare sulla voce «Domande» presente nel menu in alto.

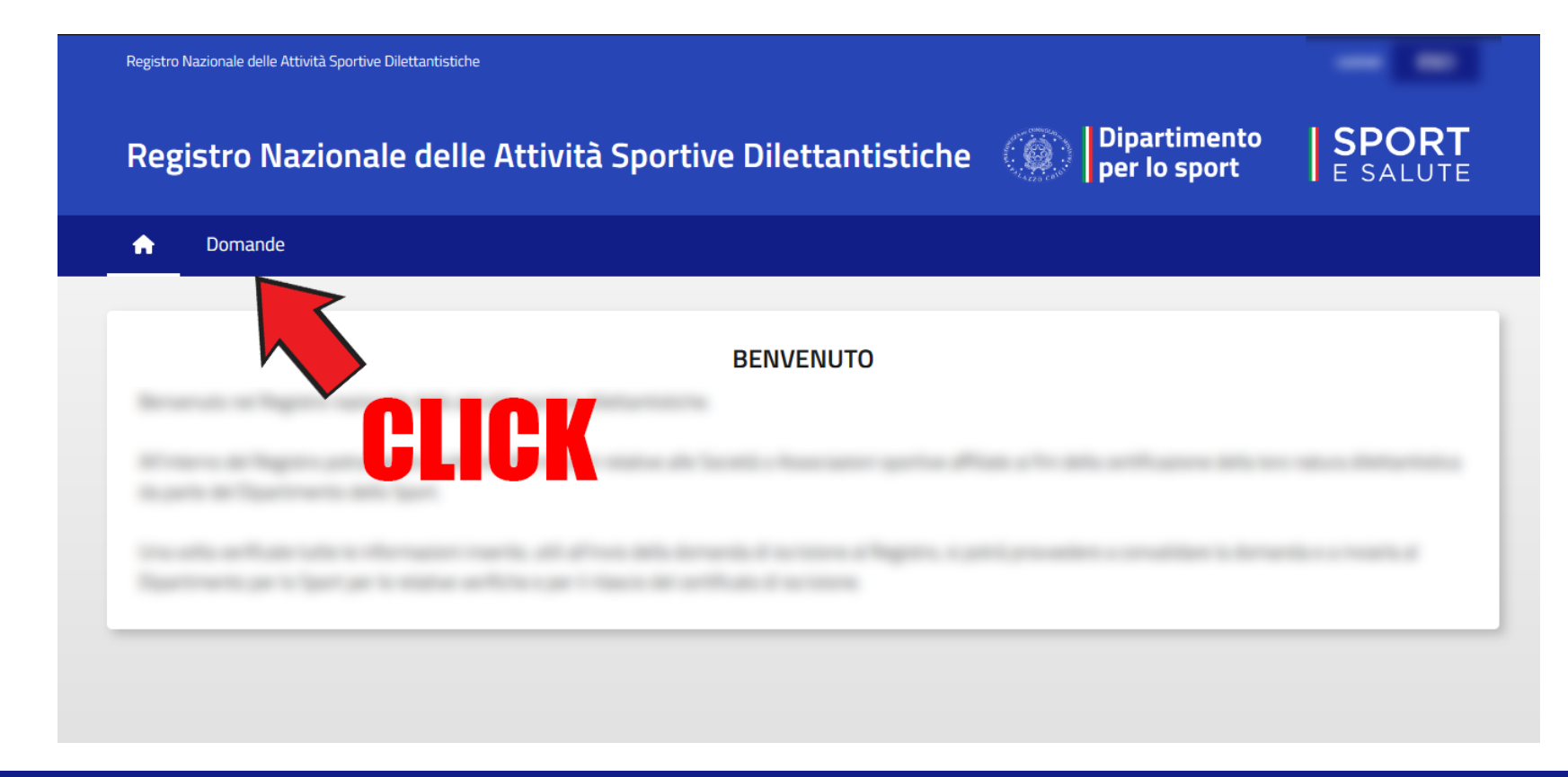

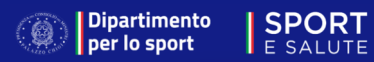

- Posizionarsi con il cursore in corrispondenza della domanda di iscrizione dell'ASD/SSD di interesse.
- Cliccare (una sola volta) sulla domanda.

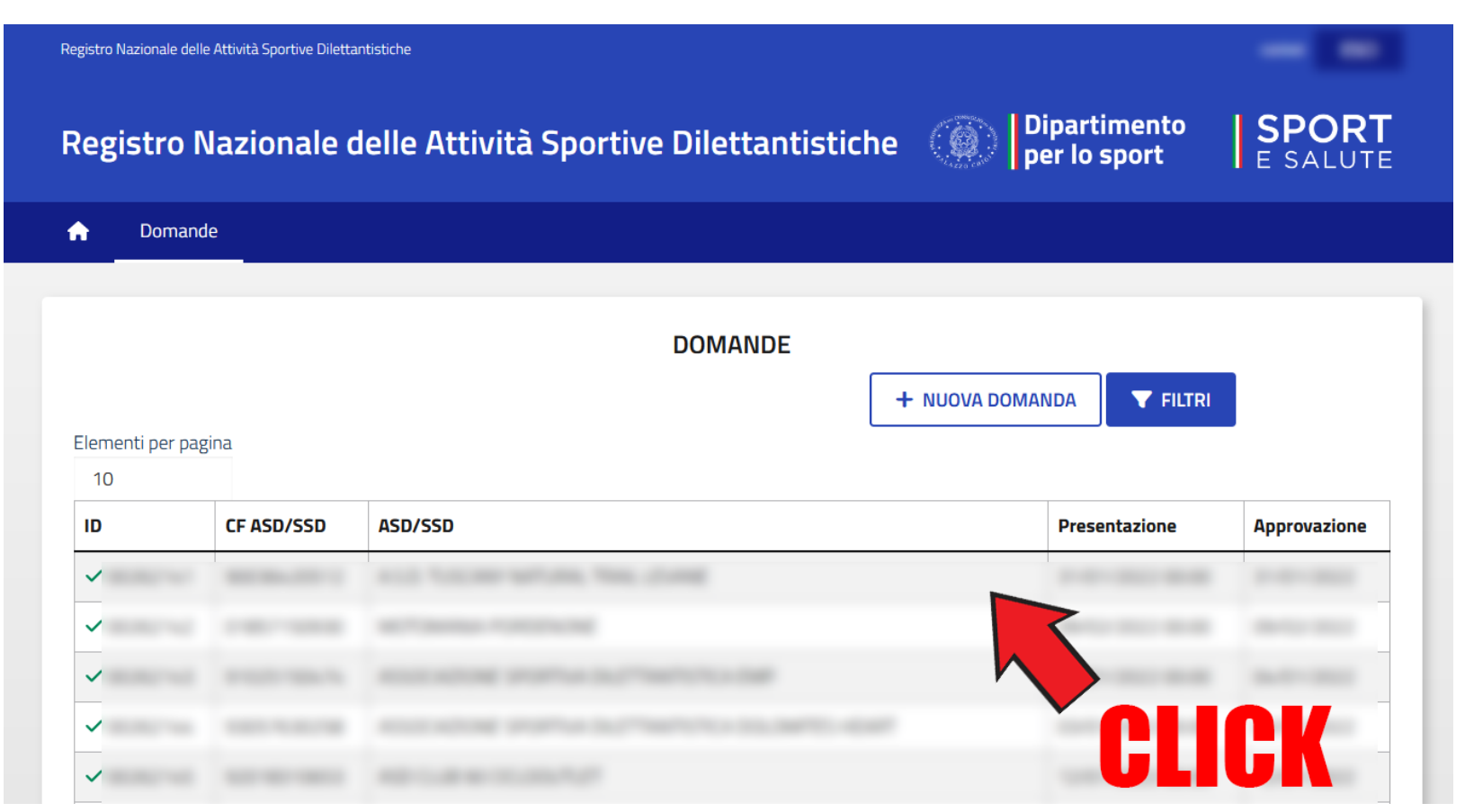

- Comparirà una finestra di dialogo come quella raffigurata nell'immagine.
- Cliccare su «Scarica certificato».
- Verrà scaricato sul dispositivo in uso (computer, tablet, etc.) un documento in formato .pdf, contenente il certificato di iscrizione dell'ASD/SSD interessata.

| ()<br>Dipai<br>per lo    | timento<br>9 sport | SPORT               |              |
|--------------------------|--------------------|---------------------|--------------|
|                          |                    | > ~                 | DOMANDA      |
|                          |                    |                     | E DETTAGLI   |
| - NUOVA DOMANDA 💙 FILTRI |                    | SCARICA CERTIFICATO |              |
|                          |                    |                     |              |
| Presentazione            |                    | Approvazione        | · · ·        |
|                          |                    |                     | <b>CLICK</b> |
|                          |                    | -                   | ULIUN        |
|                          |                    |                     |              |
|                          |                    |                     |              |
|                          |                    |                     |              |